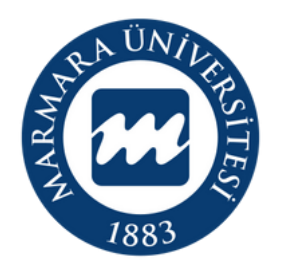

# MARMARA ÜNIVERSITESI

# WINDOWS İŞLETİM SİSTEMİ

"eduroam" ERİŞİM KILAVUZU

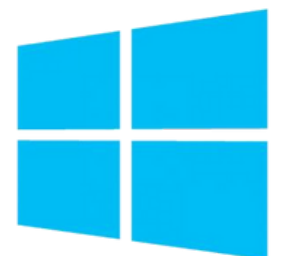

**İSTANBUL, 2024** 

İlk önce bilgisayarınızın "Ağ ve İnternet Ayarları" kısmında bulunan "eduroam butonuna" tıklamalısınız. **1.Bilgisayarınızın "Ağ ve İnternet Ayarları"** 

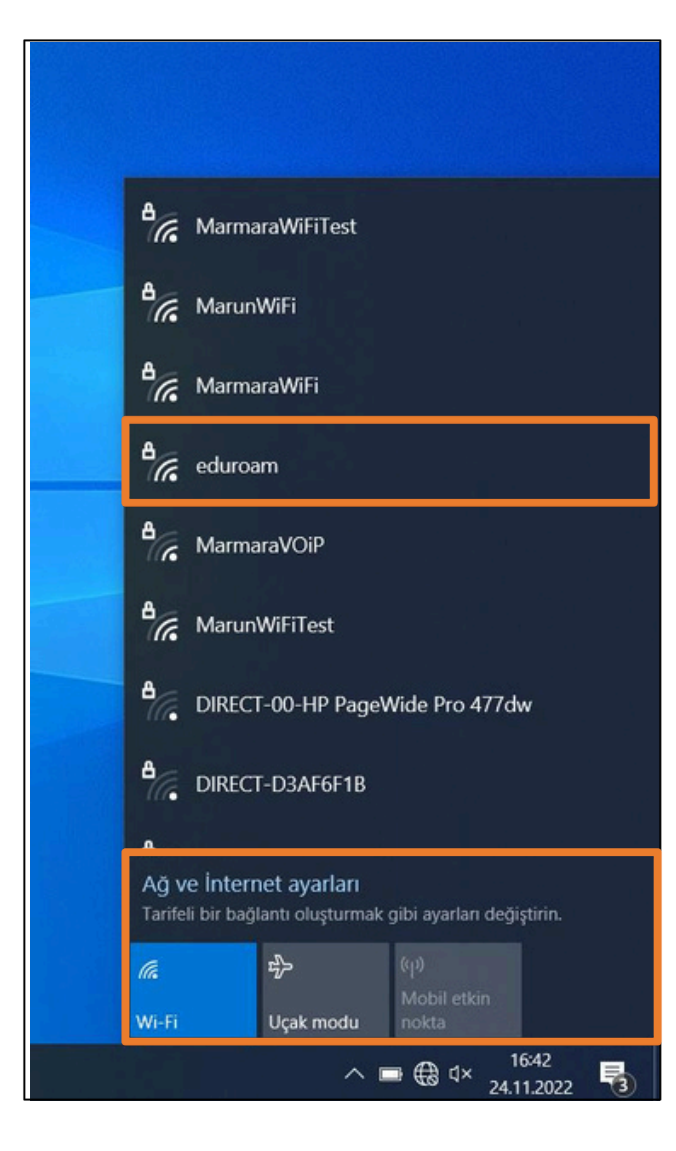

### 2. "eduroam" Kullanıcı Ayarları

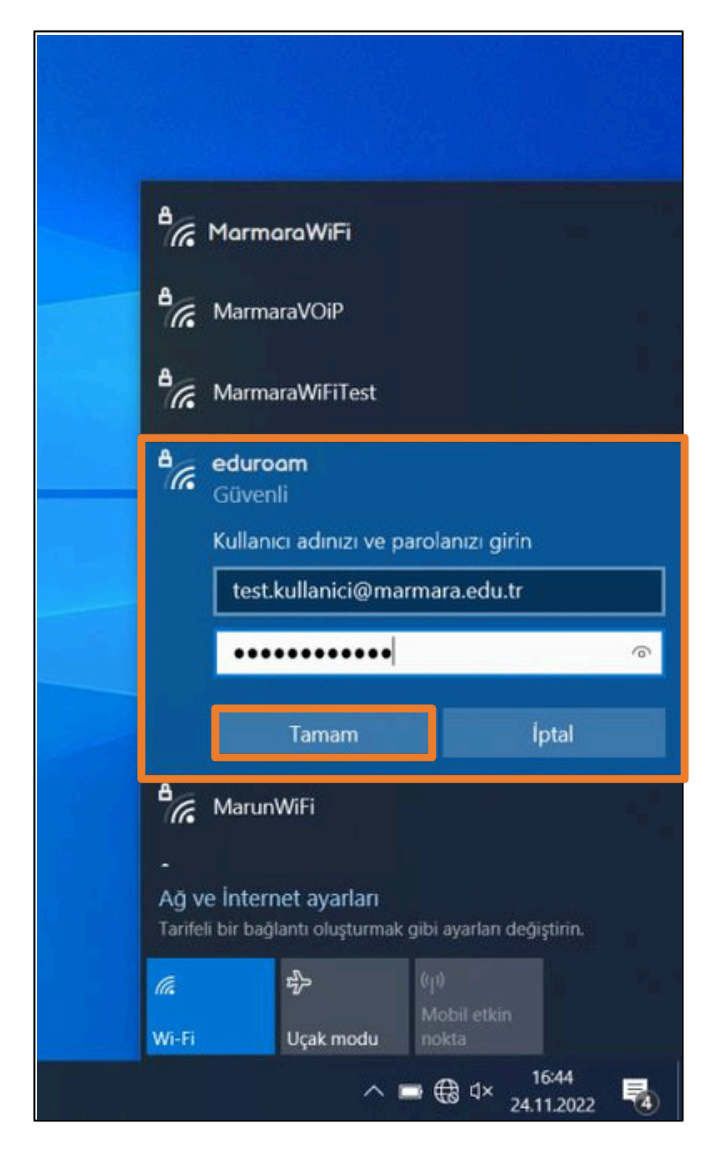

imlik: @marmara uzantılı adresiniz veya @marun uzantılı adresiniz

(Örn: testkullanici@marmara.edu.tr, testkullanici@marun.edu.tr)

Şifre: Adresinizin şifresi

#### "Bağlan" butonuna tıklamalısınız.

## 3. "eduroam" Bağlandı

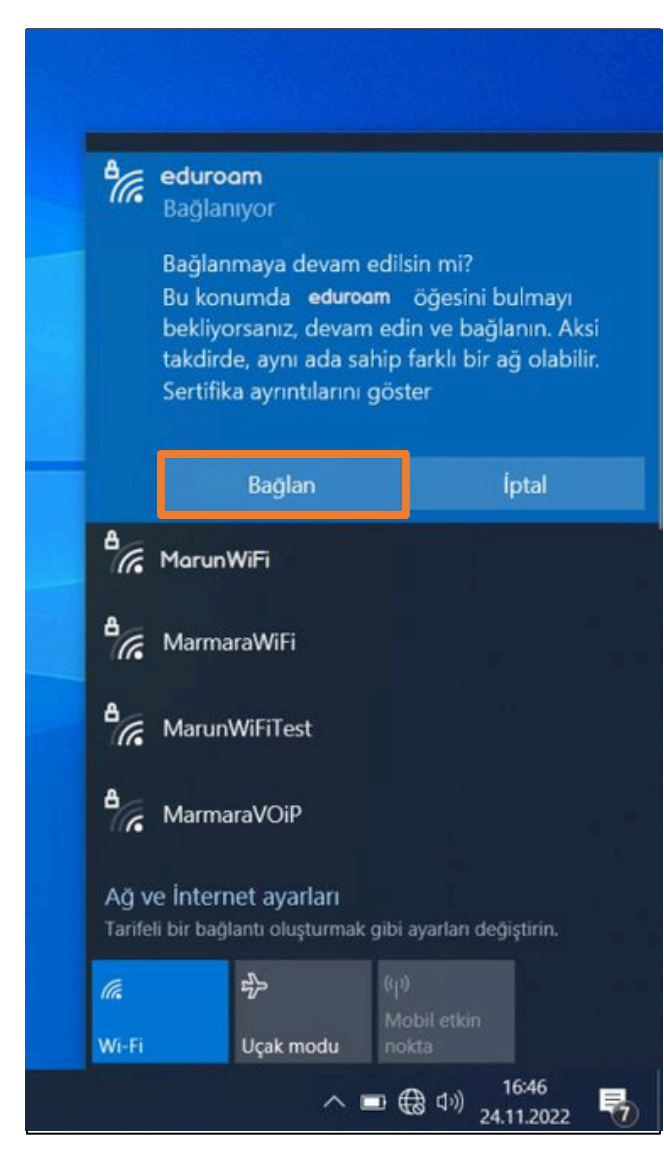

#### 4. "eduroam"

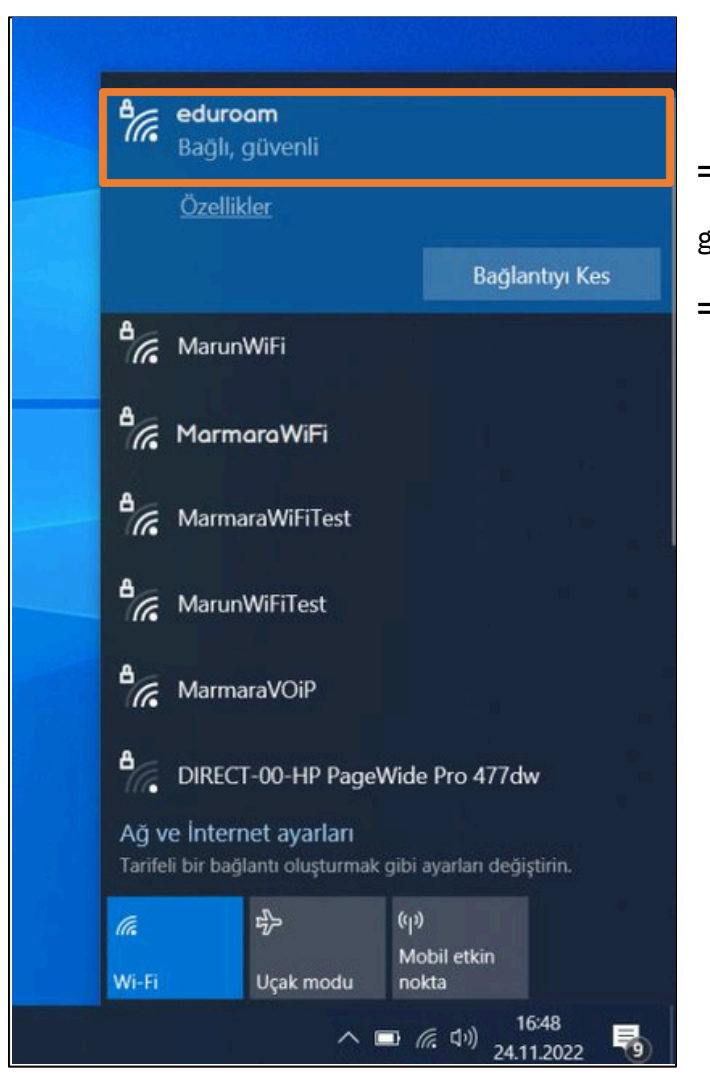

Tüm ayarları yaptığım halde "eduroam" bağlantısına bağlanamadım diyorsanız:

- => "<u>bys.marmara.edu.tr</u>" adresinden hesabınızın şifresini bir defaya mahsus güncellemeniz gerekmektedir.
- => Tüm bilgileri eksiksiz doldurmalısınız ekranlarda gösterilen aşamaların yapılması önemlidir.